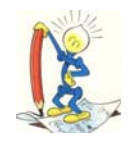

## LE PERLE DI OMEGA FAST

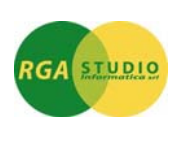

## <u>Vigevano, 18/07/2016</u>

*Omega Fast*: gestione **Sospensione conti contabili**. Ecco come fare:

Dal "Trattamento piano dei conti" selezionare il conto da sospendere e mettere il flag in "Sospeso" ed indicare la data sospensione.

| 🗄 💼 Tabelle e Anagrafiche          | - Trattamento plano dei conti                           |  |
|------------------------------------|---------------------------------------------------------|--|
| 🖻 🚖 Amministrazione                | Codice conto 4005.001000 Abbonamenti e libri            |  |
| 🖶 🔄 Contabilita' Generale ed IVA   |                                                         |  |
| 🖃 🔄 Gestione archivi base          | Codice di bilancio                                      |  |
| Trattamento tabella esercizi       | Tipo conto Conto di Generale v                          |  |
| Parametrizzazione procedura        | Codice di trascodifica                                  |  |
| - 🗋 Trattamento codici di bilancio | Codice di trascodifica reverse-charge                   |  |
| 🖳 🗋 Stampa codici di bilancio      | Image: Sospeso Data sospensione 01/01/16                |  |
|                                    | Tipologia prestazione sanitaria DLgs.175/2014 Nessuna 🗸 |  |

In prima nota contabile, digitando il conto sospeso, comparita con il seguente messaggio:

| Attenzi  | one!                       |                                            |  |
|----------|----------------------------|--------------------------------------------|--|
| <u>.</u> | Conto o Ana<br>Forzatura ? | Conto o Anagrafica sospesa.<br>Forzatura ? |  |
|          | Sì                         | No                                         |  |

Cliccando su SI è possibile forzarne l'utilizzo.

Cordiali saluti.

Ufficio Assistenza Clienti